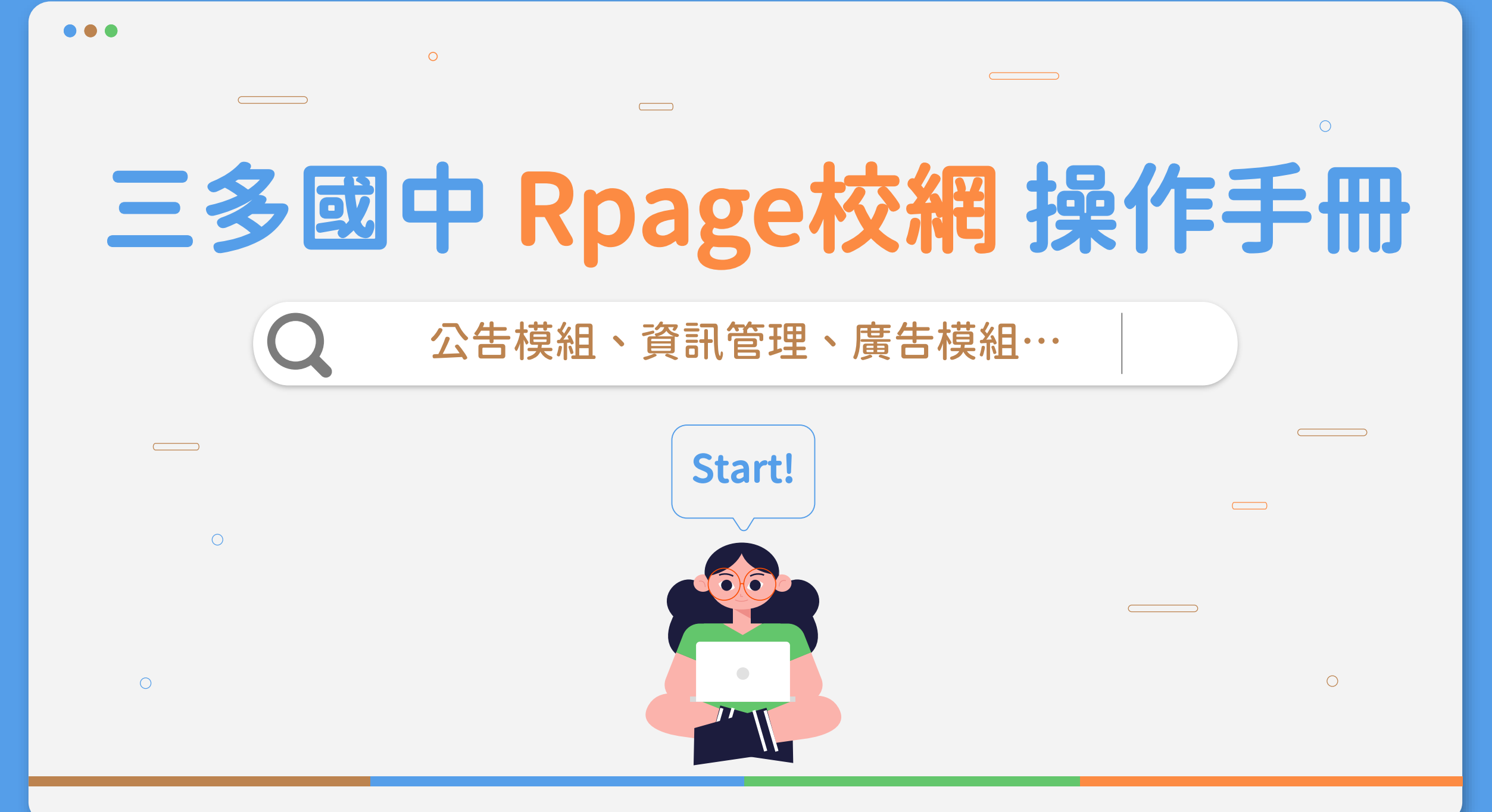

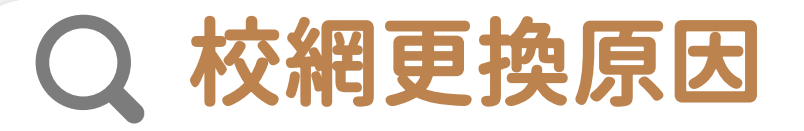

配合教育局 學校官網向上集中

受文者:新北市立三多國民中學 發文日期:中華民國112年9月8日 發文字號:新北教研資字第1121785938號 速別:普通件 密等及解密條件或保密期限: 附件: 主旨:本市「學校官網向上集中」案,請貴校於112年9月28日( 星期四)前進行確認,請查照。

說明:

一、為符合本市學校資通安全責任等級D級,請檢視學校官網 是否使用局端統購之網站管理系統(RPage)。

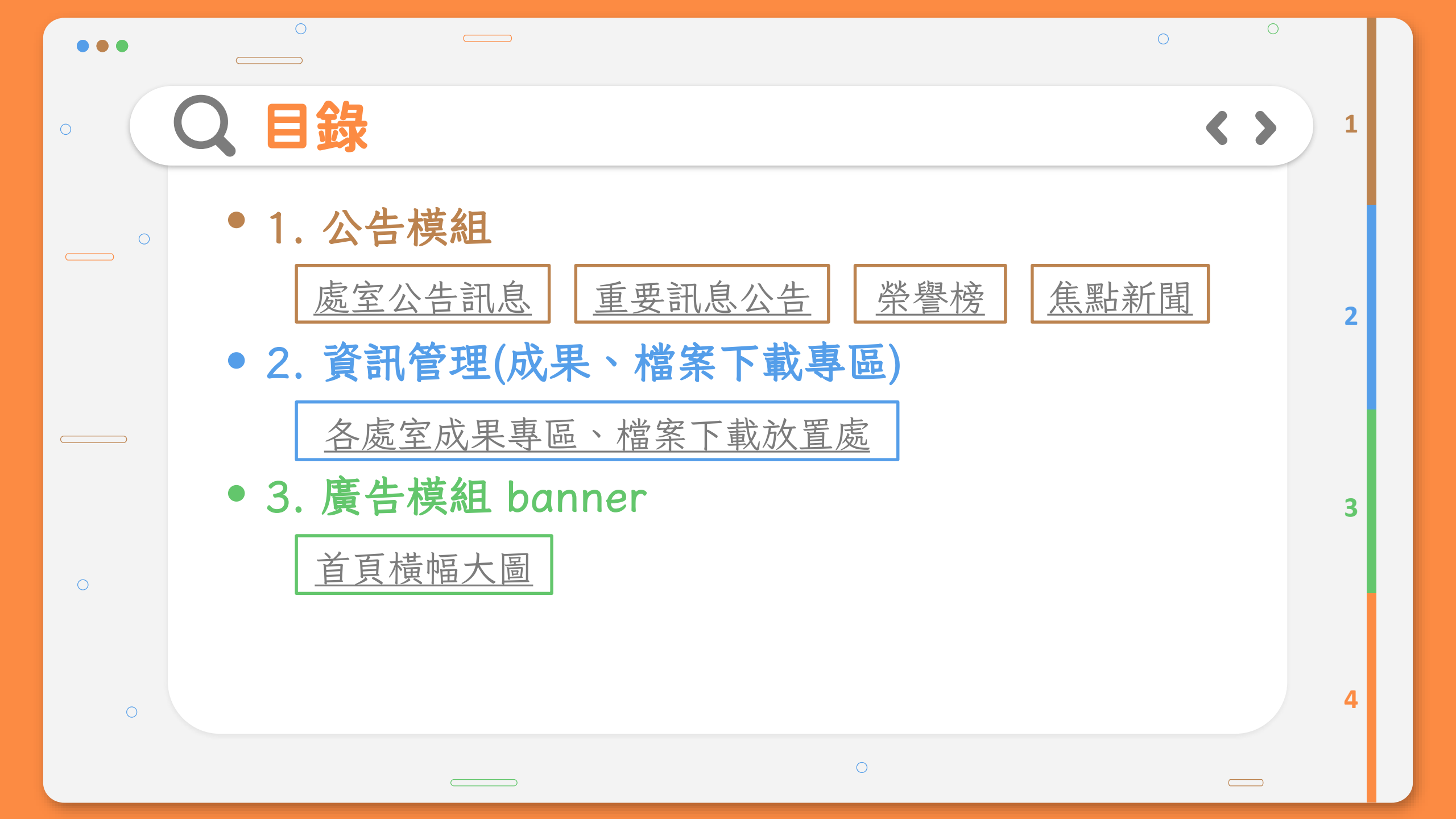

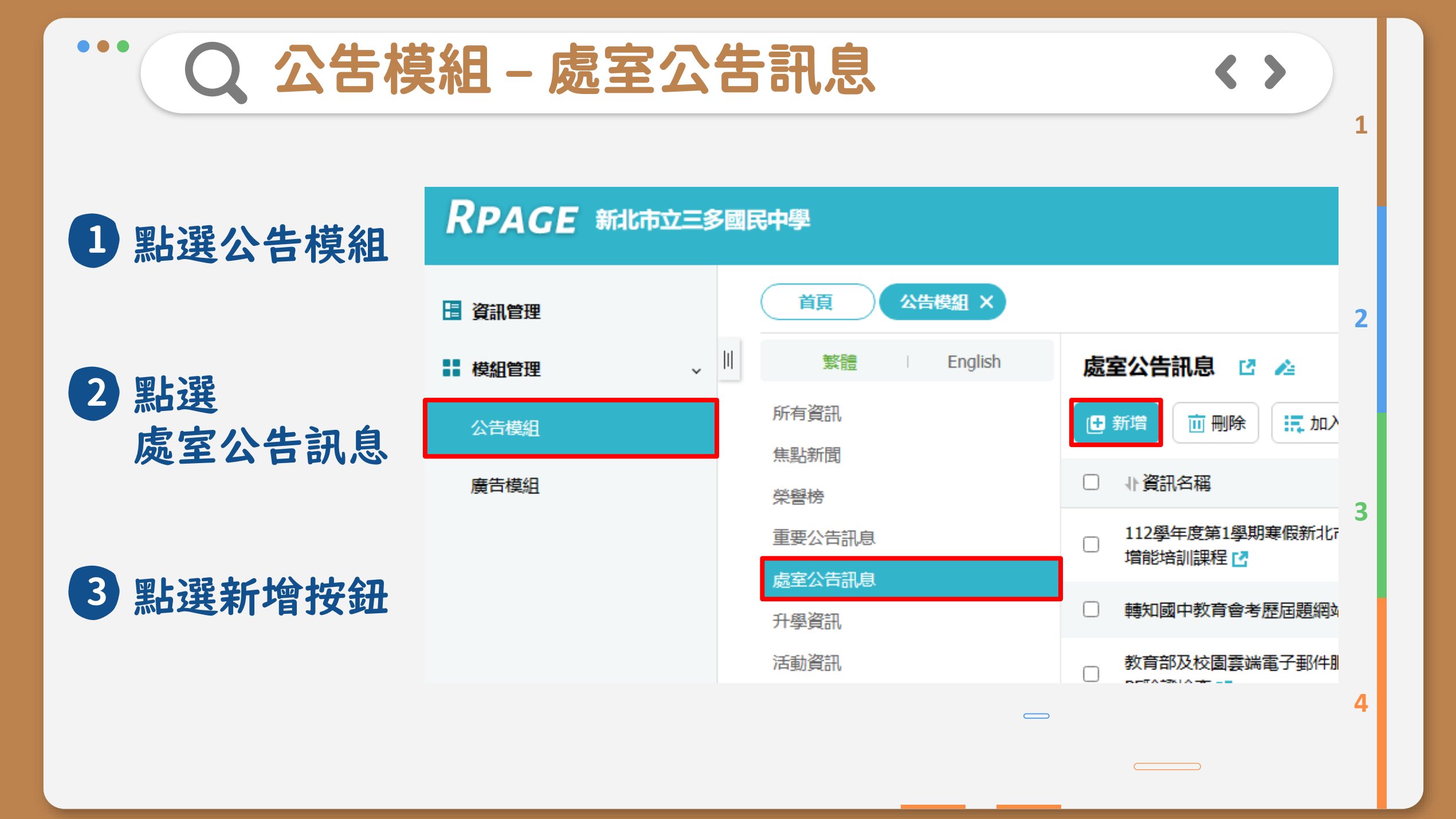

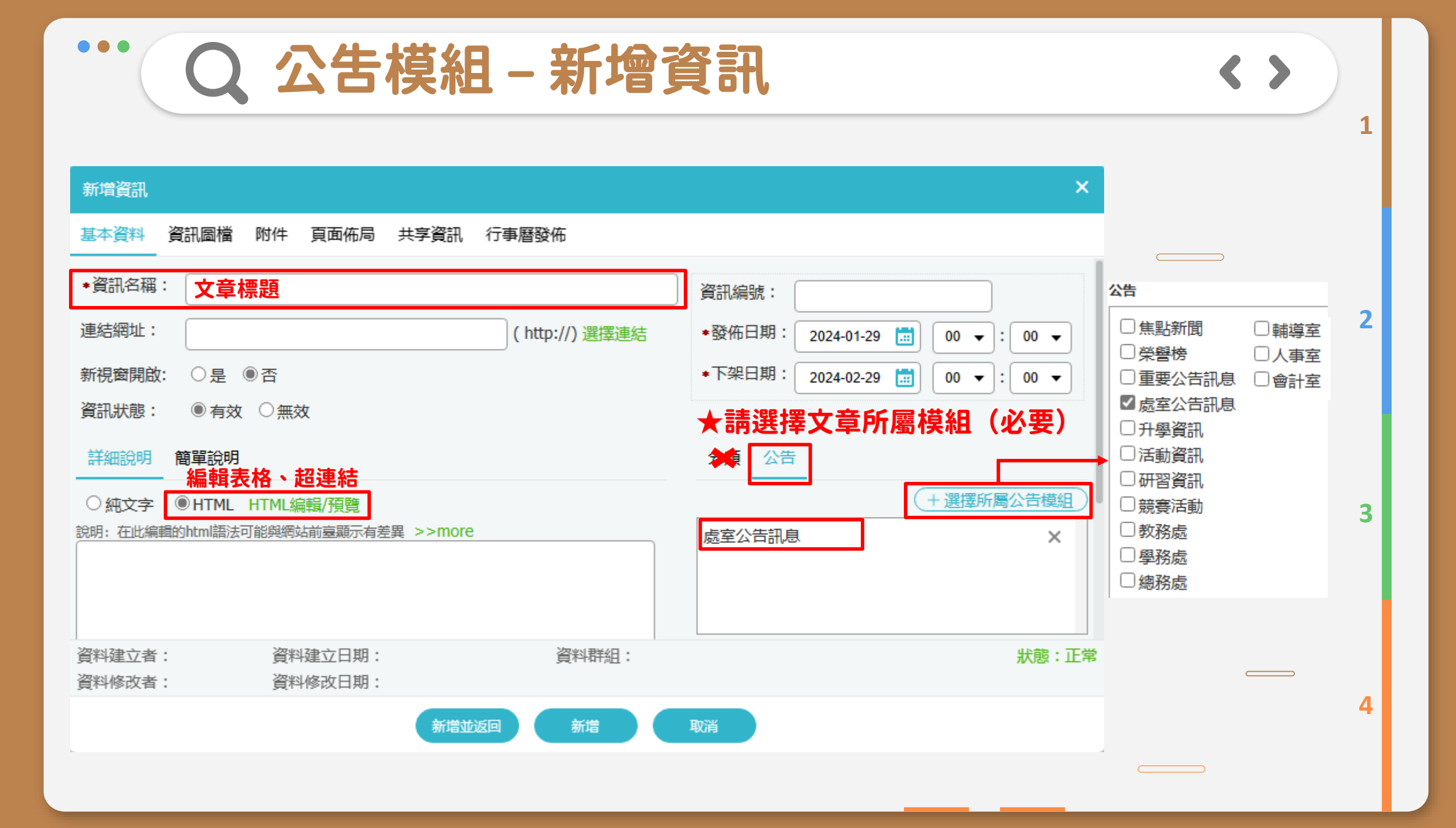

## Q 公告模組 – 選擇所屬模組

勾選所屬模組 才可顯示在各區塊, 發布文章時請務必勾選

| <b>左</b> 立音時語務必勿選。                                                                                             |                                                              | 4 |  |  |  |  |  |  |
|----------------------------------------------------------------------------------------------------|--------------------------------------------------------------|---|--|--|--|--|--|--|
| 叩天早听研伤心为选。                                                                                                    | 教育部及校園雲端電子郵件服務系統已啟用SPF驗證檢查 2024-01-12 校務帳號                   |   |  |  |  |  |  |  |
| 公告                                                                                                    | 檢送本市自願服務偏遠地區學校校長及教師獎勵資格審查計畫 2024-01-12 校務帳號                  |   |  |  |  |  |  |  |
| <ul> <li>□ 焦點新聞</li> <li>□ 輔導室</li> <li>□ 榮譽榜</li> <li>□ 人事室</li> <li>□ 重亜公告知点</li> <li>□ 會計室</li> </ul>       | <mark>升學資訊</mark> 活動資訊 研習課程 競賽活動                             |   |  |  |  |  |  |  |
| <ul> <li>□ 里安公告訊息</li> <li>□ 處室公告訊息</li> <li>□ 升學資訊</li> <li>□ 活動資訊</li> <li>□ 研習資訊</li> <li>□ 競賽活動</li> </ul> | ● 轉知國中教育會考歷屆題網站資訊                                            |   |  |  |  |  |  |  |
|                                                                                                    | <ul> <li>轉知新北市立樟樹國際實創高級中等學校113學年度免試入學單獨招生簡章</li> </ul>       |   |  |  |  |  |  |  |
|                                                                                                    | <ul> <li>新北考區113年國中教育會考簡章</li> </ul>                         |   |  |  |  |  |  |  |
| □教務處                                                                                                    | <ul> <li>國立臺南護理專科學校113學年度五專部老人服務事業科原住民專班單獨招生簡章及簡介</li> </ul> |   |  |  |  |  |  |  |
|                                                                                                    |                                                              | 4 |  |  |  |  |  |  |

|                             | 處室公告訊息             | 教務處    | 學務處   | 總務處   | 輔導室   | 人事室    | 會計室  |          |
|-----------------------------|--------------------|--------|-------|-------|-------|--------|------|----------|
| 標題                          |                    |        |       |       | 日期    |        | 資料群組 | 發佈者(含職稱) |
| 112學年度第1學期寒假新北市教師教學科技增能培訓課程 |                    |        | 2024- | 01-23 | 教務處   | 資訊設備組長 |      |          |
| 轉知國中教育會考歷屆題網站資訊             |                    |        |       | 2024- | 01-13 | 校務帳號   |      |          |
| 教育部及校園雲端電子郵件服務系統已啟用SPF驗證檢查  |                    |        |       | 2024- | 01-12 | 校務帳號   |      |          |
| 檢送本市自願服務偏邊                  | <b>遗地區學校校長</b> 及教師 | 師獎勵資格署 | 審查計畫  |       | 2024- | 01-12  | 校務帳號 |          |

 $\langle \rangle$ 

1

| · Q 公告模組 – 新                                                                                                    | 增圖片或附件                                                                                                    | < >                                    | 1 |
|----------------------------------------------------------------------------------------------------|----------------------------------------------------------------------------------------------------|----------------------------------------|---|
| 基本資料       資訊圖檔       附件       頁面佈局       共享資訊       行事曆發佈         移動到頂端       上移       下移       移動到底部       新         所有大圖 <t< th=""><th><b> 宮島大至文章</b><br/>住存大園<br/>上傳大圖: 選擇檔案 沒有選擇檔案<br/>大圖說明:<br/>顯示大圖說明:<br/>● 顯示 ○ 不顯示</th><th>新增附件<br/>夏面佈局</th><th>2</th></t<> | <b> 宮島大至文章</b><br>住存大園<br>上傳大圖: 選擇檔案 沒有選擇檔案<br>大圖說明:<br>顯示大圖說明:<br>● 顯示 ○ 不顯示                                                                                                    | 新增附件<br>夏面佈局                           | 2 |
| 基本資料 資訊圖檔 附件 <u>貝面佈局</u> 共享資訊 行事曆發佈<br>請選擇頁面佈局 🗌 保存此選擇為預設值                                                                                                    | 增加大國<br>批量上傳 選擇檔案 沒有選擇檔案<br>請把圖檔壓縮成zip檔上傳                                                                                                    | 你尚未上傳附件<br>上傳附件: 選擇檔案 沒有選擇檔案<br>上傳更多附件 | 3 |
|                                                                                                    | ○ ○ < |                                        | 4 |

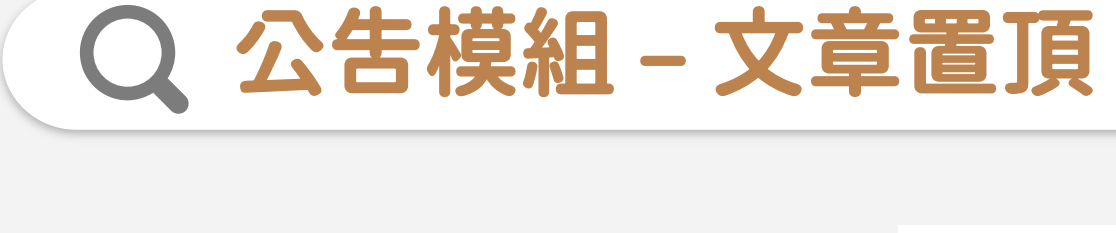

1 點選模組的排序功能

2 選擇 手動排序

3 勾選需要置頂的文章, 點選置頂按鈕

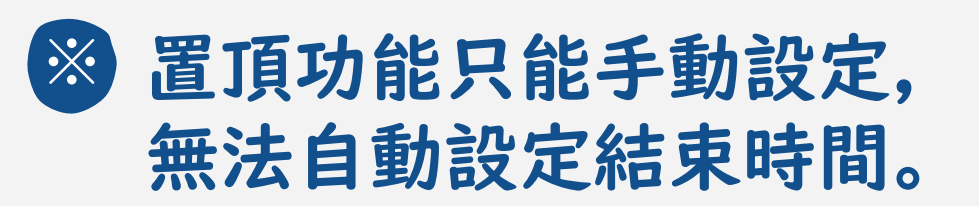

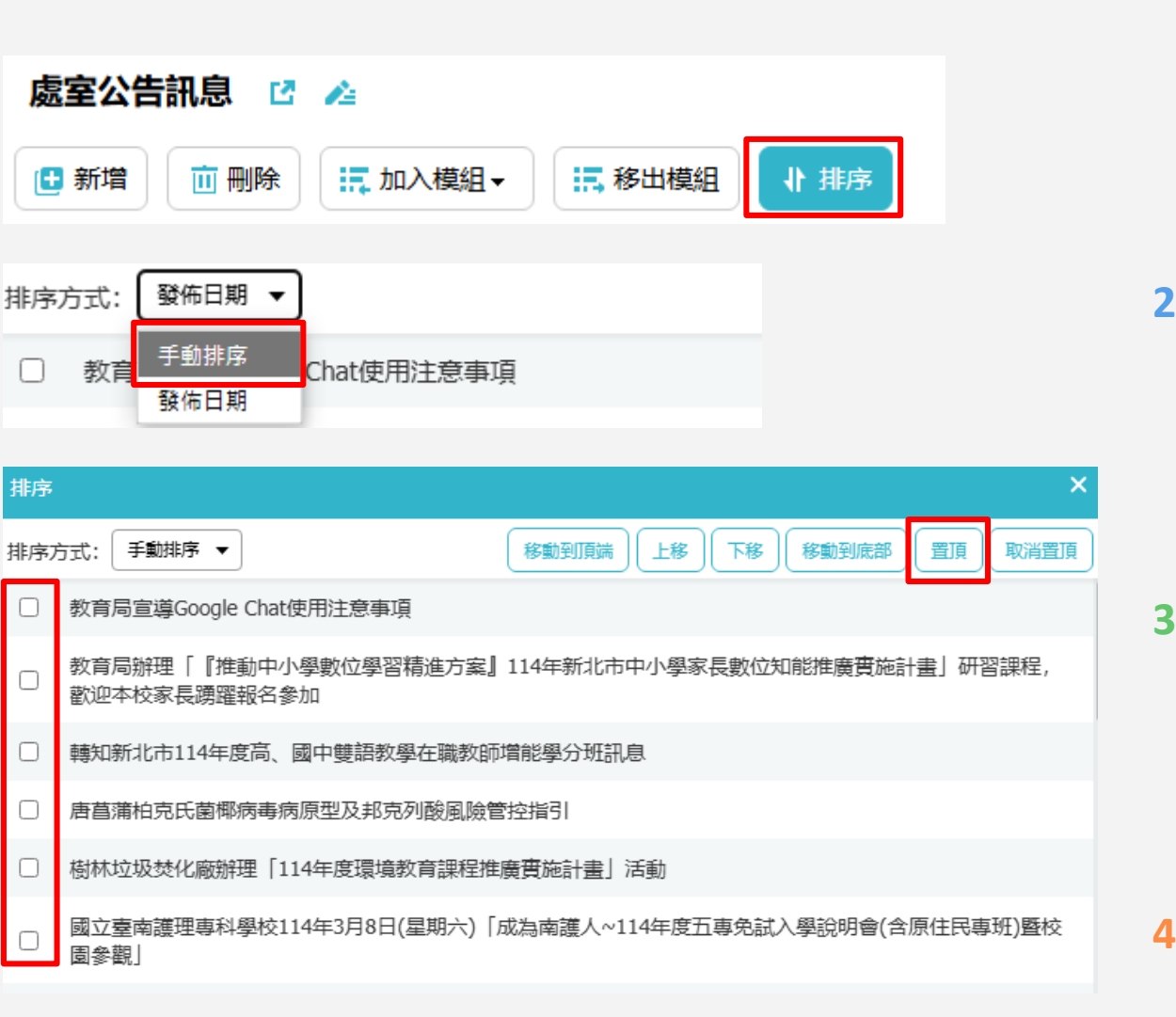

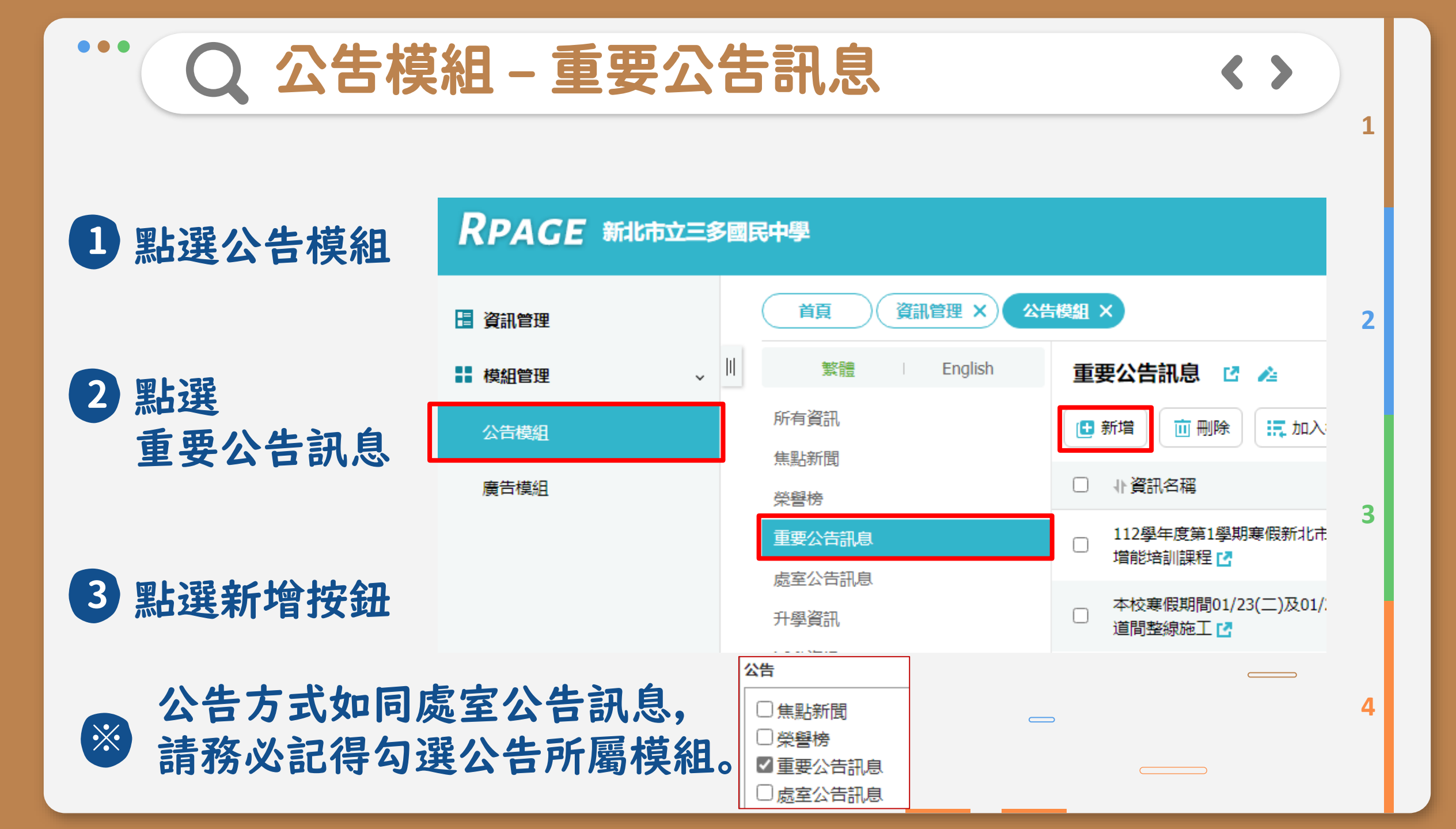

Q 公告模組 – 榮譽榜

|              | 新增資訊 圖檔與附件發布方式同公告模組           |                                                     |                                                  |     |  |  |  |
|--------------|-------------------------------|-----------------------------------------------------|--------------------------------------------------|-----|--|--|--|
|              | 基本資料                          | 訊圖檔 附件 頁面佈局 共享資訊 行事曆發佈                              |                                                  |     |  |  |  |
| 公告模組→榮譽榜     | ★資訊名稱:                        | 文章標題                                                | 資訊編號:                                            |     |  |  |  |
| 繁體 English   | 連結網址:                         | (http://) 選擇連結                                      | ◆發佈日期: 2024-01-30 🛅 00 👻: 00 👻                   | 2   |  |  |  |
| 所有資訊<br>焦點新聞 | 新視窗開啟:<br>資訊狀態:               | <ul><li>○是 ●否</li><li>●有效 ○無效</li></ul>             | *下架日期: 2024-03-01 □ 00 ▼: 00 ▼ 第 第 管 榜公告不需要再選擇分類 |     |  |  |  |
| 榮譽榜          | 詳細說明<br>                      | 簡單說明<br>1997年1月1日日日日日日日日日日日日日日日日日日日日日日日日日日日日日日日日日日日 |                                                  | 7   |  |  |  |
| 重要公告訊息       | <ul> <li>         …</li></ul> | ●HTML HTML编輯/預覽<br>html語法可能與網站前臺顯示有差異 >>more        |                                                  | 3   |  |  |  |
|              |                               |                                                     |                                                  |     |  |  |  |
|              | 資料建立者:<br>資料修改者:              | 資料建立日期: 資料群組:<br>資料修改日期:                            | 狀態:正                                             | 常   |  |  |  |
|              |                               | 新增並返回新增                                             | 取消                                               |     |  |  |  |
|              |                               |                                                     |                                                  | _ 4 |  |  |  |
|              |                               |                                                     |                                                  |     |  |  |  |

 $\langle \rangle$ 

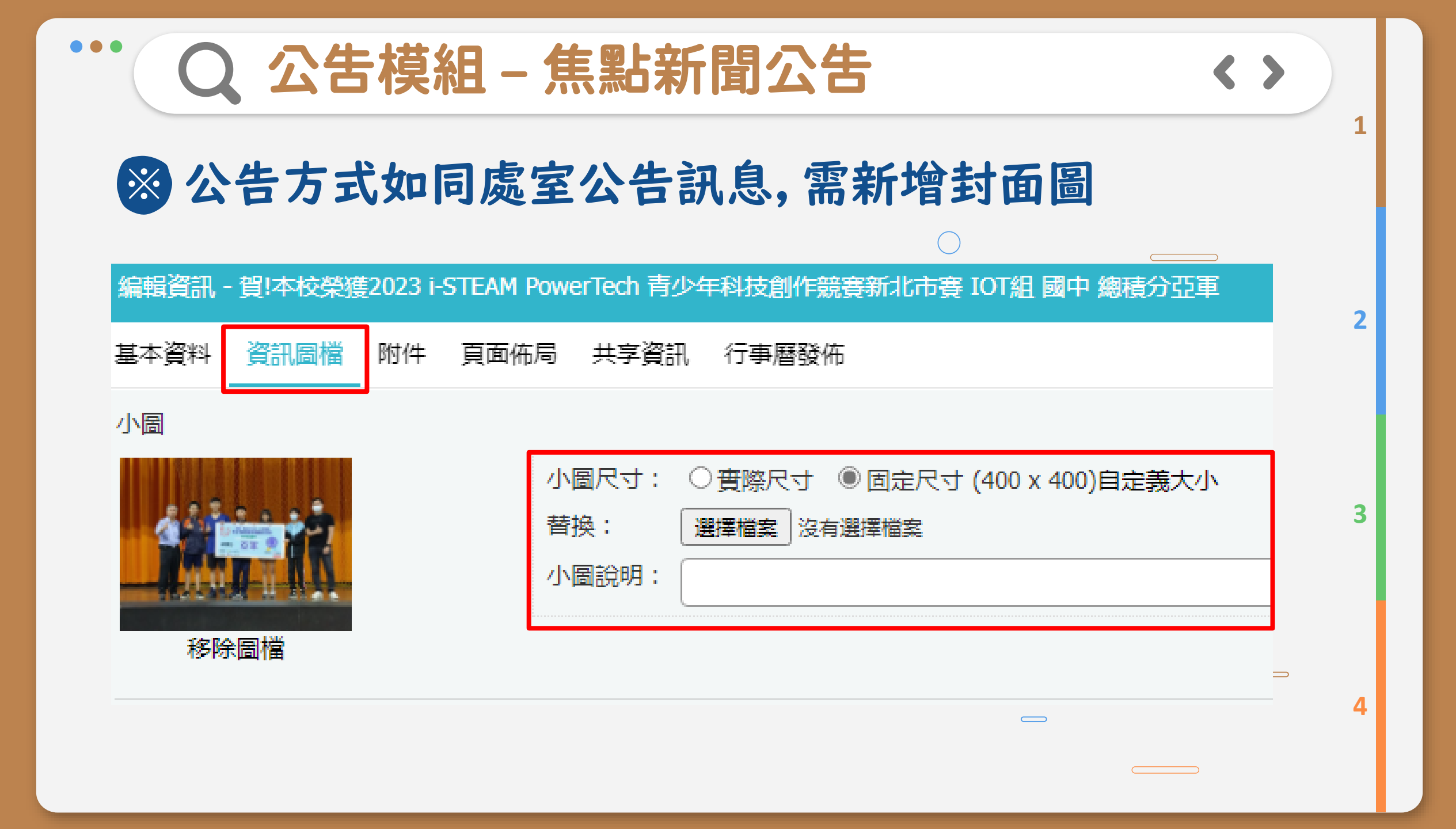

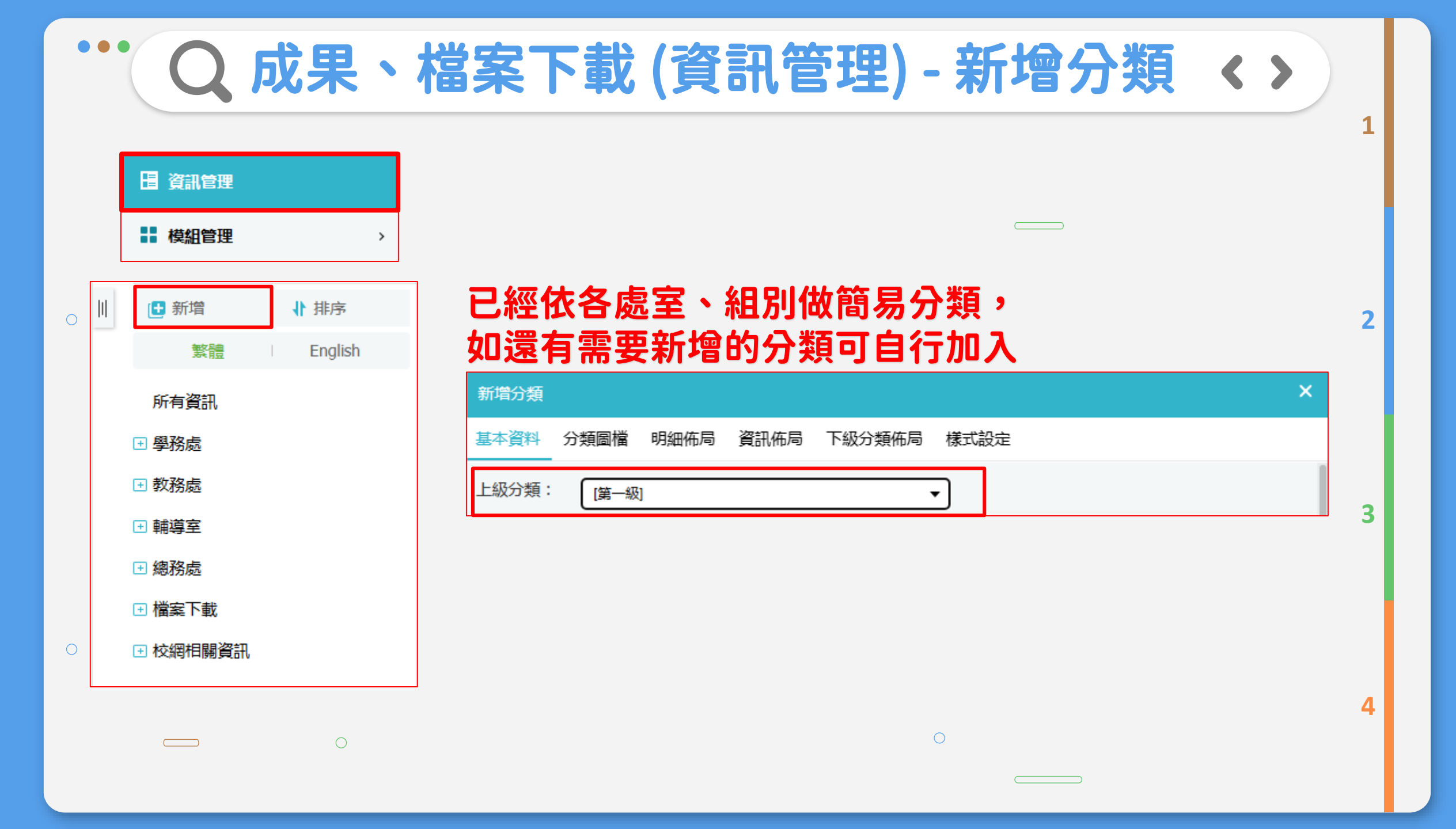

C 成果、檔案下載 (資訊管理) - 發布文章 < > 1 <sup>●</sup> 新增 ● 排序 繁體 ● English 新增額 圖檔與附件發布方式同公告模組 基本資料 顧訊圖檔 附件 頁面佈局 共享資訊 行事曆發佈 ● 鑽訊希稱: 文章標題

| ▶ 新墳   1 排序       | <sup>新噴資訊</sup> 圖檔與附件發布方式同公告模組                                       |   |
|-------------------|----------------------------------------------------------------------|---|
| 繁體 English        | 基本資料 資訊圖檔 附件 頁面佈局 共享資訊 行事曆發佈                                         |   |
| 所有資訊              | * <sup>資訊名稱:</sup> 文章標題 資訊編號:                                        |   |
| ∃ 學務處             | 連結網址: (http://)選擇連結 ◆發佈日期: 2024-01-30 🔝 00 ▼ : 00 ▼                  |   |
| □ 教務處             | 新視窗開啟: ○是 ⑧否 ◆下架日期: 2024-03-01 🛄 00 ▼: 00 ▼                          | 2 |
| … 🛨 教學組           | <sup>資訊狀態:</sup> ● <sup>有效</sup> ○ 無效 ○ 無效 <b>成果專區不需要再選擇分類</b>       |   |
| … 註冊組             |                                                                      |   |
| … 🕀 課程研發組         | ○ 純文字 ◎ HTML HTML編輯/預覽<br>說明: 在此編輯的html語法可能與網站前臺顯示有差異 >>more 資訊設備組 × |   |
| - 資訊設備組           |                                                                      | 3 |
| → 輔導室<br>※埋西淼女的位果 |                                                                      |   |
| ◎總務處              | 資料建立者:     資料建立日期:     資料群組:     狀態:正常       資料修改者:     資料修改日期:      |   |
|                   | 新增並返回新增 取消                                                           |   |
|                   |                                                                      |   |
|                   | 0                                                                    | 4 |
|                   |                                                                      |   |

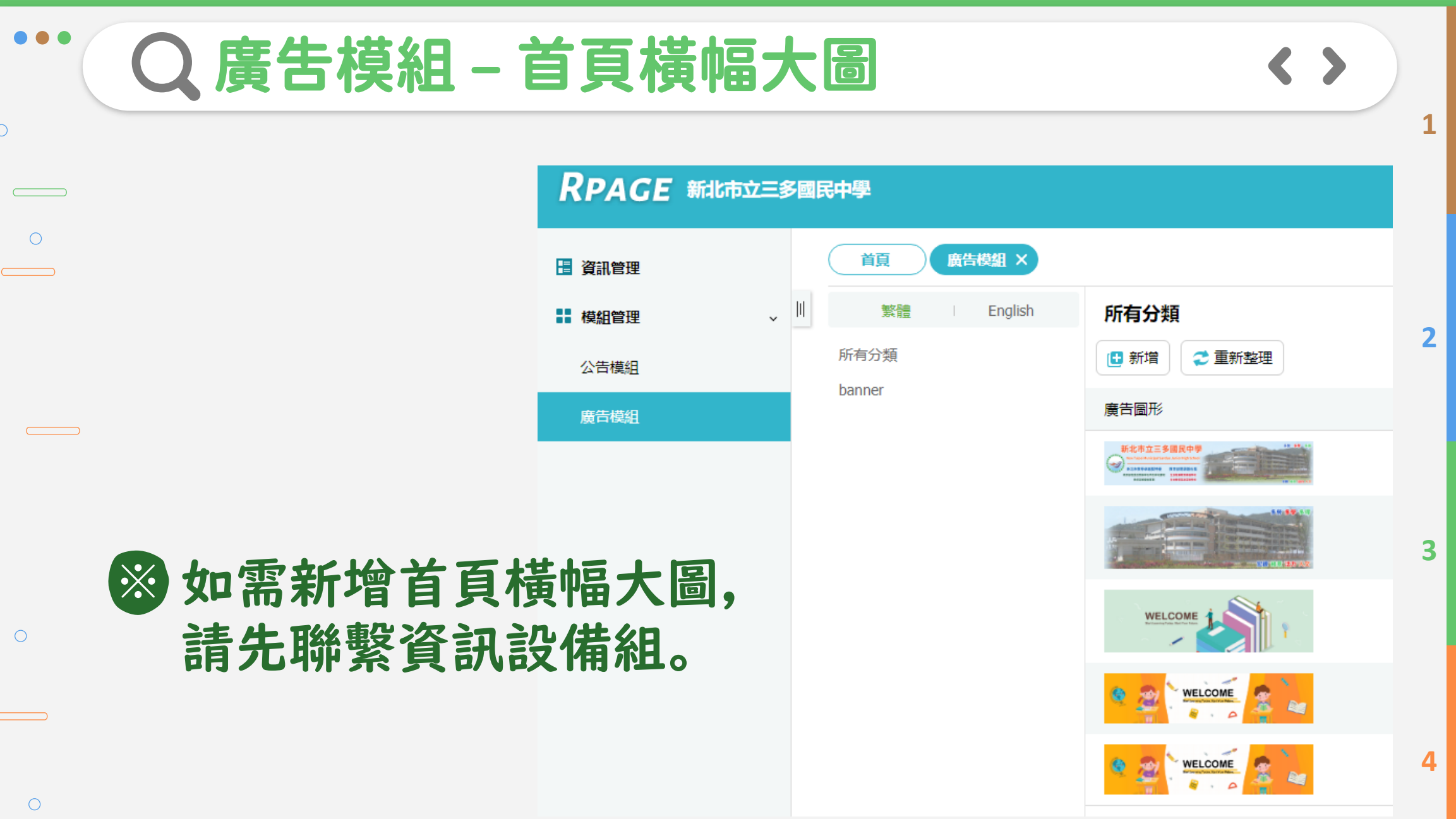